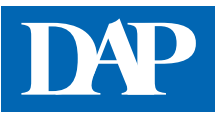

# **PZN-Checkplus**

Den PZN-Check*plus* erreichen Sie über den Menüpunkt "Rezept & Retax" auf der Startseite des Deutschen ApothekenPortals oder über die Startseite von DAP Premium oder Mein DAP. Die Datenbank PZN-Check*plus* gibt praxisnahe Hilfestellungen bei Abgabeproblemen. Dazu sind lediglich die Eingabe der PZN und der Anzahl der verordneten Packungen nötig.

## 1 Eingabe der erforderlichen Daten

Bitte geben Sie die PZN des Arzneimittels und die Anzahl der verordneten Packungen in die Eingabemaske ein.

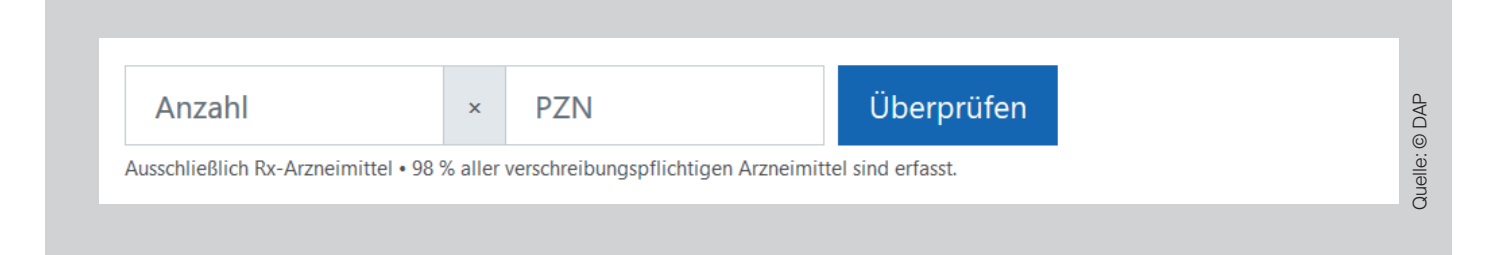

Die Datenbank überprüft ausschließlich verschreibungspflichtige Arzneimittel. Der PZN-Check*plus* berücksichtigt die Vorgaben des neuen Rahmenvertrags (gültig seit 01.07.2019). Sollten Sie Fragen haben, die sich auf die Zeit vor Inkrafttreten des neuen Rahmenvertrags beziehen, können Sie die frühere Version des PZN-Checks nutzen.

## **2** Interpretation des Ergebnisses

### Fall 1 (Abgabe möglich):

Beispiel: Eingabe der PZN 03399818 (Allopurinol 100 AL 100 Stück) und der Anzahl 1 in die Suchmaske

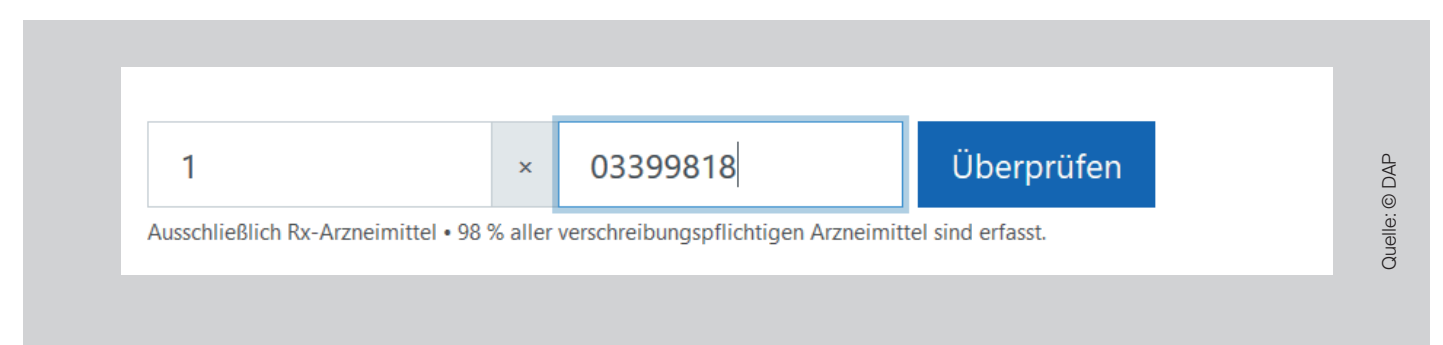

Die PZN wird mit der verordneten Anzahl in die Eingabemaske eingetragen. Mit einem Klick auf "Überprüfen" wird der PZN-Check*plus* gestartet. Folgendes Ergebnis erscheint:

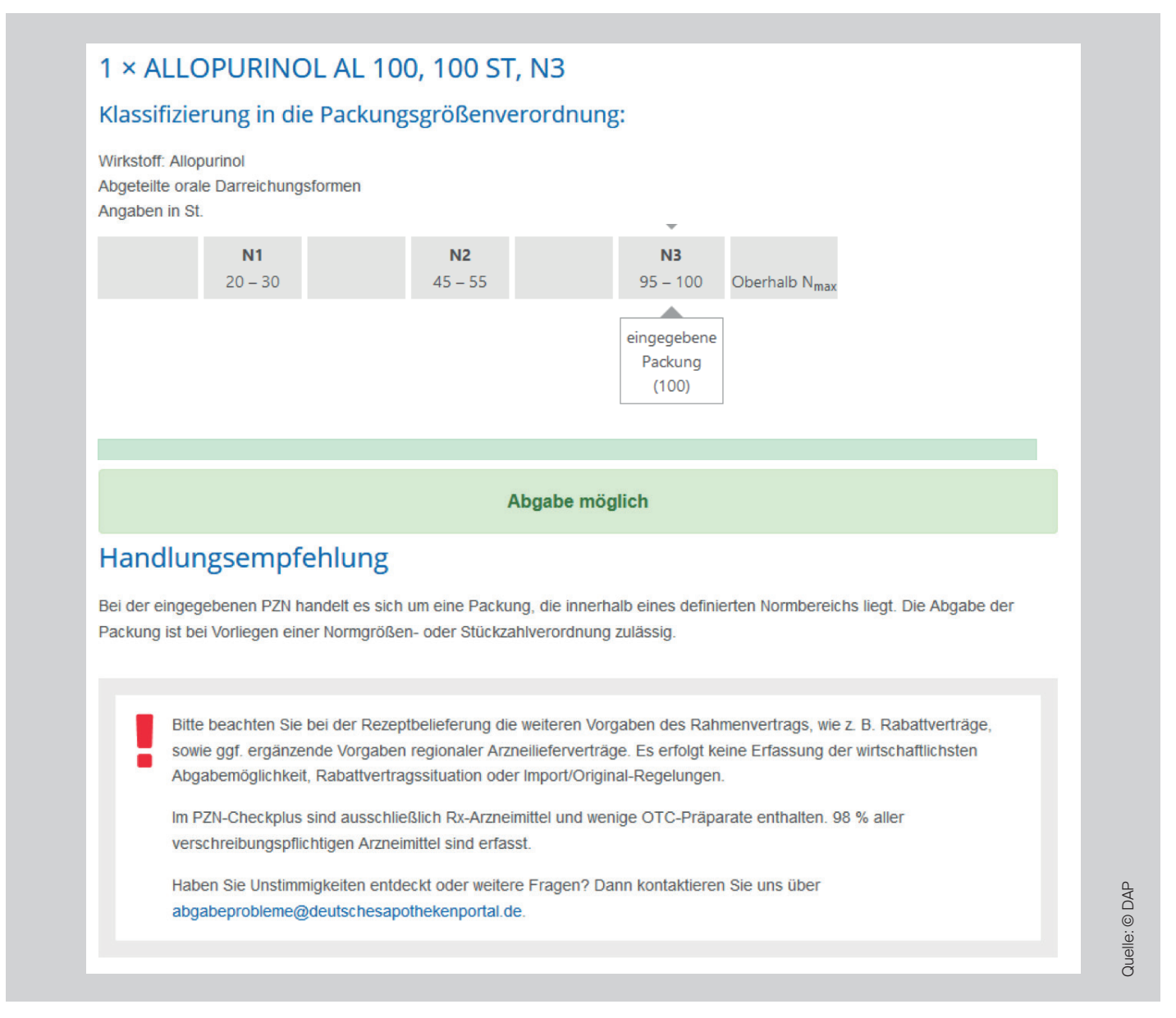

Zuerst wird das eingegebene Arzneimittel in die Packungsgrößenverordnung einsortiert. Die Messzahlbereiche (N1, N2 und N3) zu dem Wirkstoff oder der Arzneimittelgruppe werden mit Hilfe eines grauen Balkens dargestellt. Die größte Messzahl (N<sub>max</sub>) wird immer in Klammern oberhalb dieses Balkens angezeigt, die eingegebene Packung oder die verordnete Gesamtmenge unterhalb.

Unterhalb der Messzahlbereiche wird entweder in einem grünen, orangefarbenen oder roten Kasten das Ergebnis angezeigt.

**Grüner Kasten** = Abgabe möglich **Orangefarbener Kasten** = Abgabe bedingt möglich – siehe Handlungsempfehlung **Roter Kasten** = Abgabe kritisch – siehe Handlungsempfehlung

In diesem Fall ist die Abgabe möglich (siehe grüner Kasten). Unterhalb des grünen Kastens erhalten Sie eine Handlungsempfehlung zur Abgabe. Alle Handlungsempfehlungen sind rahmenvertragskonform.

#### Fall 2 (Abgabe bedingt möglich):

Beispiel: Eingabe der PZN 03683258 (Allopurinol 3001 A Pharma 50 Stück) und der Anzahl 2 in die Suchmaske

Folgendes Ergebnis erscheint:

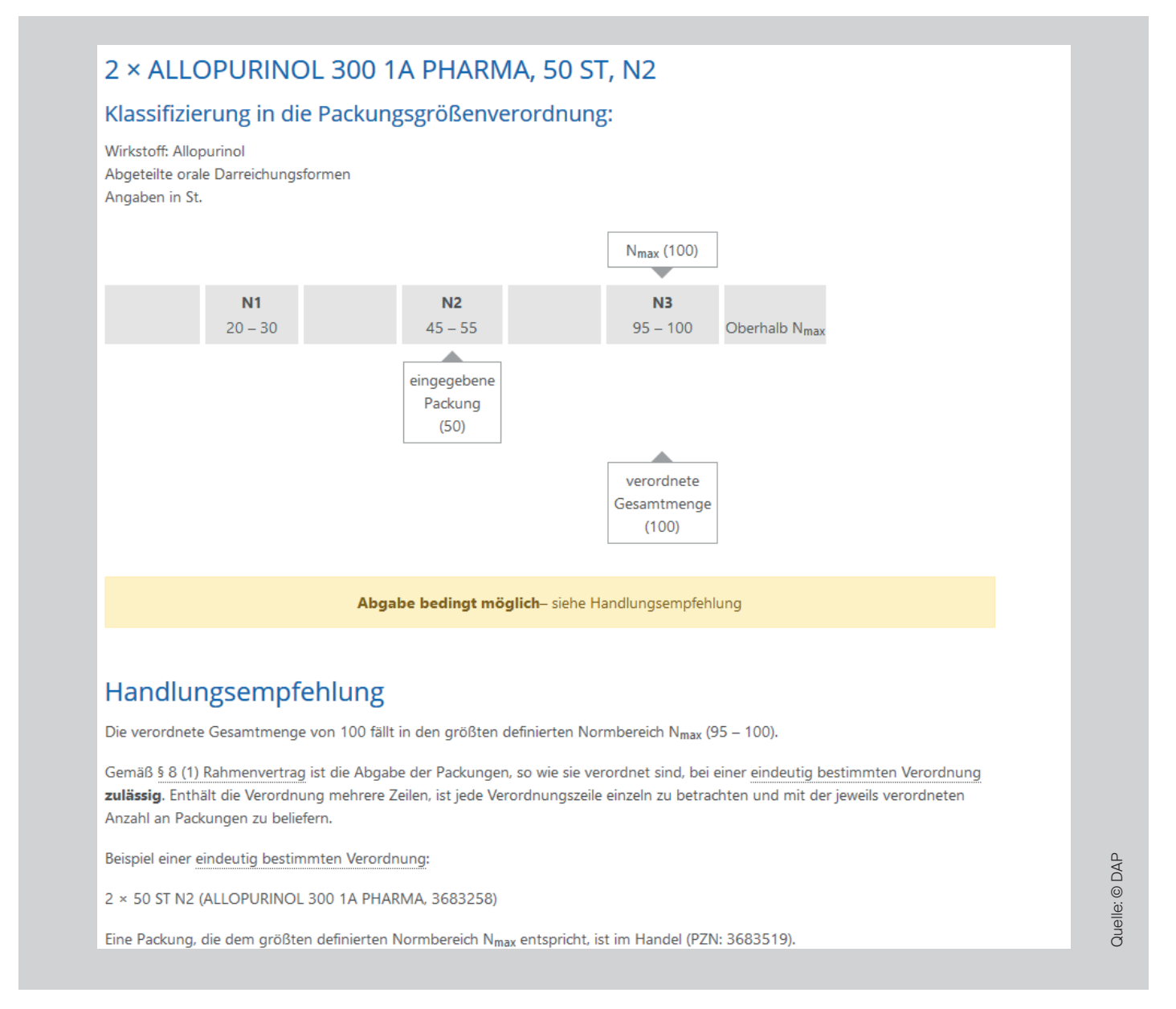

Zuerst werden wieder die Messzahlbereiche (N1, N2 und N3) zu dem Wirkstoff oder der Arzneimittelgruppe mit Hilfe eines grauen Balkens angezeigt. Die größte Messzahl (N<sub>max</sub>) ist hier 100 Stück, die eingegebene Packung 50 Stück und die verordnete Gesamtmenge liegt bei 100 Stück.

In diesem Fall ist die Abgabe bedingt möglich (orangefarbener Kasten). Unterhalb des orangefarbenen Kastens erhalten Sie eine Handlungsempfehlung zur Abgabe. Alle Handlungsempfehlungen sind rahmenvertragskonform.

#### Fall 3 (Abgabe kritisch):

Beispiel: Eingabe der PZN 7519449 (Pramipexol biomo 0,18 mg 200 Stück) und der Anzahl 1 in die Suchmaske

Folgendes Ergebnis erscheint:

| 1000011ZIC                                                                                                    | erung in die Pa                                                                                                    | ackungsgrößenveror                                                                                                    | dnung:                                                                                                    |
|----------------------------------------------------------------------------------------------------|----------------------------------------------------------------------------------------------------|----------------------------------------------------------------------------------------------------|----------------------------------------------------------------------------------------------------|
| Wirkstoff: Pran<br>Abgeteilte ora<br>Angaben in St                                                                                                   | nipexol<br>le Darreichungsform                                                                                                    | ien                                                                                                    |                                                                                                    |
|                                                                                                    |                                                                                                    |                                                                                                    | N <sub>max</sub> (100)                                                                                                    |
|                                                                                                    | <b>N1</b><br>8 – 12                                                                                                    | <b>N2</b><br>27 – 33                                                                                                    | N3<br>95 – 100 Oberhalb N <sub>max</sub>                                                                                                    |
|                                                                                                    |                                                                                                    |                                                                                                    | eingegebene<br>Packung<br>(200)                                                                                                    |
|                                                                                                    |                                                                                                    | Abgabe kritisch- sieh                                                                                                    | e Handlungsempfehlung                                                                                                    |
|                                                                                                    |                                                                                                    |                                                                                                    |                                                                                                    |
| Handlur                                                                                                    | ngsempfeh                                                                                                    | lung                                                                                                    |                                                                                                    |
| Handlur<br>Bei der eingeg<br>des größten d                                                                                                    | ngsempfeh<br>ebenen PZN handelt<br>efinierten Normbere                                                                                                    | <b>lung</b><br>t es sich um eine nicht erstattun<br>ichs N <sub>max</sub> (95 – 100) liegt.                                                                                                    | gsfähige Jumbopackung, da die Stückzahl der Packung oberhalb                                                                                                    |
| Handlur<br>Bei der eingeg<br>des größten di<br>Die Abgabe di                                                                                         | ngsempfeh<br>ebenen PZN handels<br>efinierten Normbere<br>eser Packung zulaste                                                                                       | <b>lung</b><br>t es sich um eine nicht erstattun<br>ichs N <sub>max</sub> (95 – 100) liegt.<br>en der GKV ist gemäß § 31 (4) So                                                                                                    | gsfähige Jumbopackung, da die Stückzahl der Packung oberhalb<br>GB V nicht zulässig.                                                                                                    |
| Handlur<br>Bei der eingeg<br>des größten d<br>Die Abgabe di<br>Von dieser Reg<br>in der Regel er                                                     | ngsempfeh<br>Jebenen PZN handeli<br>efinierten Normbere<br>eser Packung zulaste<br>gelung ausgenomme<br>wünscht ist. Die gen                                         | lung<br>t es sich um eine nicht erstattun<br>ichs N <sub>max</sub> (95 – 100) liegt.<br>en der GKV ist gemäß § 31 (4) Si<br>en sind Rezepte des Sprechstund<br>iauen Vorgaben entnehmen Sie                                                                | gsfähige <u>Jumbopackung</u> , da die Stückzahl der Packung oberhalb<br>GB V nicht zulässig.<br>Ienbedarfs, bei denen die Abgabe von Jumbo- und Klinikpackungen<br>Ihrem regionalen Vertrag.                                                          |
| Handlur<br>Bei der eingeg<br>des größten d<br>Die Abgabe di<br>Von dieser Reg<br>in der Regel er<br>Die Verordnun<br>abzugeben sin                   | ngsempfeh<br>Jebenen PZN handeli<br>efinierten Normbere<br>eser Packung zulaste<br>gelung ausgenomme<br>wünscht ist. Die gen<br>Ig ist <u>nicht eindeutig</u><br>Id. | lung<br>t es sich um eine nicht erstattun<br>ichs N <sub>max</sub> (95 – 100) liegt.<br>en der GKV ist gemäß § 31 (4) Si<br>en sind Rezepte des Sprechstund<br>iauen Vorgaben entnehmen Sie<br>bestimmt und bedarf einer Rüc                               | gsfähige <u>Jumbopackung</u> , da die Stückzahl der Packung oberhalb<br>GB V nicht zulässig.<br>Ienbedarfs, bei denen die Abgabe von Jumbo- und Klinikpackungen<br>Ihrem regionalen Vertrag.<br>ksprache mit dem Arzt, um zu klären, welche Packungen |
| Handlui<br>Bei der eingeg<br>des größten d<br>Die Abgabe di<br>Von dieser Reg<br>in der Regel er<br>Die Verordnun<br>abzugeben sin<br>Es wurden alte | ngsempfeh<br>Jebenen PZN handeli<br>efinierten Normbere<br>eser Packung zulaste<br>gelung ausgenomme<br>wünscht ist. Die gen<br>ig ist <u>nicht eindeutig</u><br>id. | lung<br>t es sich um eine nicht erstattun<br>ichs N <sub>max</sub> (95 – 100) liegt.<br>en der GKV ist gemäß § 31 (4) Si<br>en sind Rezepte des Sprechstund<br>auen Vorgaben entnehmen Sie<br>bestimmt und bedarf einer Rüc<br>iglichkeiten identifiziert: | gsfähige <u>Jumbopackung</u> , da die Stückzahl der Packung oberhalb<br>GB V nicht zulässig.<br>Ienbedarfs, bei denen die Abgabe von Jumbo- und Klinikpackungen<br>Ihrem regionalen Vertrag.<br>ksprache mit dem Arzt, um zu klären, welche Packungen |

Zuerst werden wieder die Messzahlbereiche (N1, N2 und N3) zu dem Wirkstoff oder der Arzneimittelgruppe mit Hilfe eines grauen Balkens angezeigt. Die größte Messzahl (N<sub>max</sub>) ist hier 100 Stück und die eingegebene Packung 200 Stück.

Bei diesem Beispiel ist die Abgabe kritisch (roter Kasten). Unterhalb des roten Kastens erhalten Sie eine Handlungsempfehlung zur Abgabe. Alle Handlungsempfehlungen sind rahmenvertragskonform.